## 日本音楽著作権協会(JASRAC)公式ページからの楽曲確認方法

日本音楽著作権協会(JASRAC)作品データベース検索サービス https://www2.jasrac.or.jp/eJwid/

## STEP1

## 上記 URL にアクセスし、弾きたい楽曲の作品タイトル等の情報を入力し、検索してください。

| 作品コード(完全一致)                           | ISWC (完全一致) ①      |  |  |
|---------------------------------------|--------------------|--|--|
| 作品タイトル ①                              | 著作者名 🕕             |  |  |
| 前方一致で 〜                               | 前方一致で、             |  |  |
| 出版者名 ①                                | <b>アー</b> ティスト名 () |  |  |
| 前方一致で、                                | 前方一致で、             |  |  |
| <b>検索対象作品</b> ①<br>● 全て ○ 内国作品 ○ 外国作品 |                    |  |  |
|                                       |                    |  |  |
| クリア                                   | Q. 検索              |  |  |

STEP2

該当する楽曲の詳細ボタンをクリックしてください。

| 検索結果                                                         |            |        |      |         |    |  |  |
|--------------------------------------------------------------|------------|--------|------|---------|----|--|--|
| 表示件数 並び替え<br>20件 × 作品タイトル順 × ペ く <u>1-1件目</u><br>検索結果:1件 > > |            |        |      |         |    |  |  |
| 内外                                                           | 作品コード      | 作品タイトル | 著作者名 | アーティスト名 |    |  |  |
| 内                                                            | 064-9965-1 | SUMMER | 久石 譲 | 久石 譲    | 詳細 |  |  |

以下の3点を確認ください。当てはまらない楽曲は演奏いただけません。

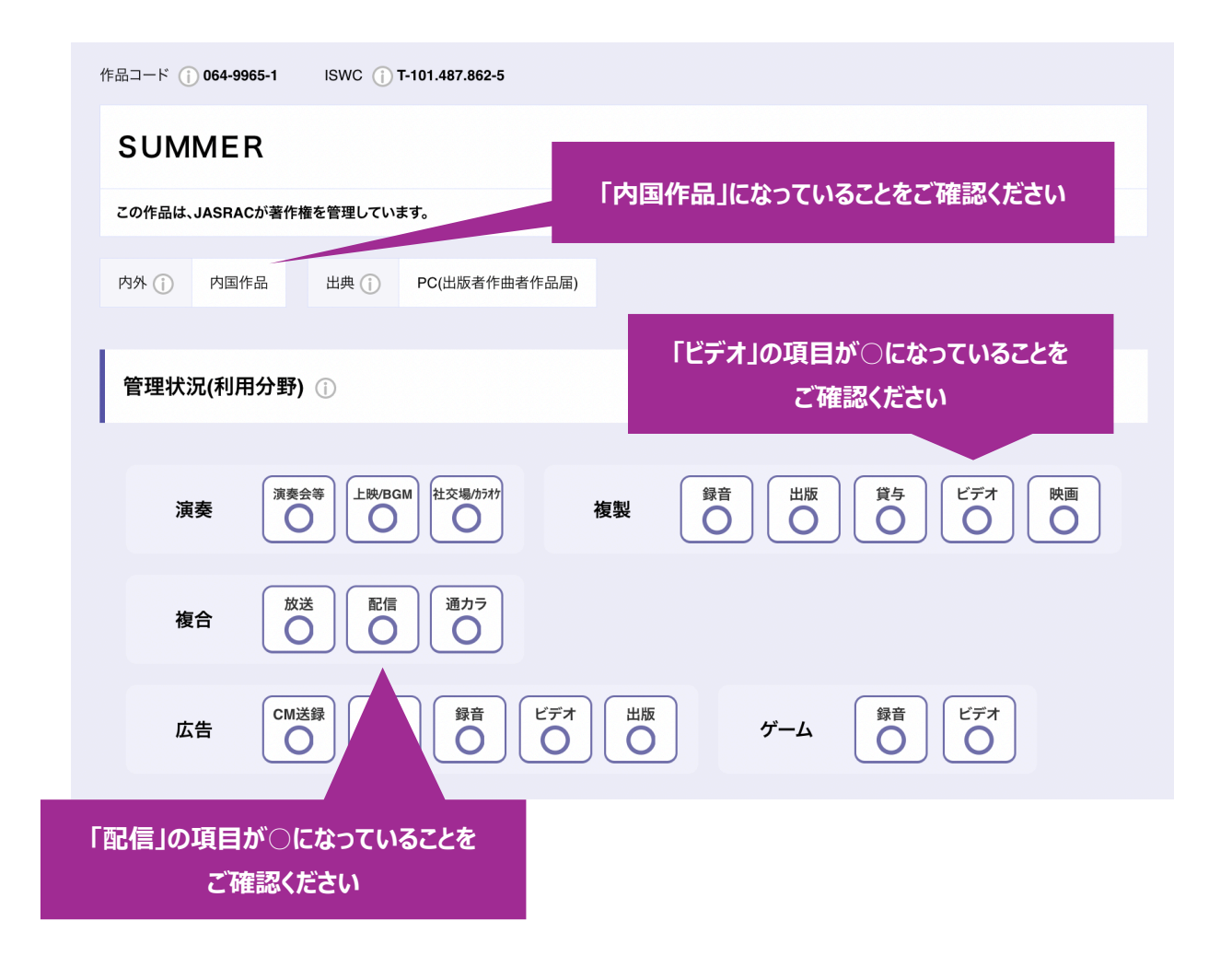

STEP4

確認できたら、楽曲名・作曲者名・作品コード、及び楽譜タイトル・出版社名を申し込み画面に 記入ください。作品コードは STEP3 画面の左上にあります。